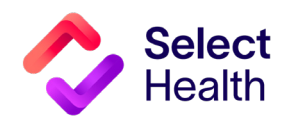

# **Provider Reference Manual**

Select Health Quality Provider Program

Behavioral Health September 2023

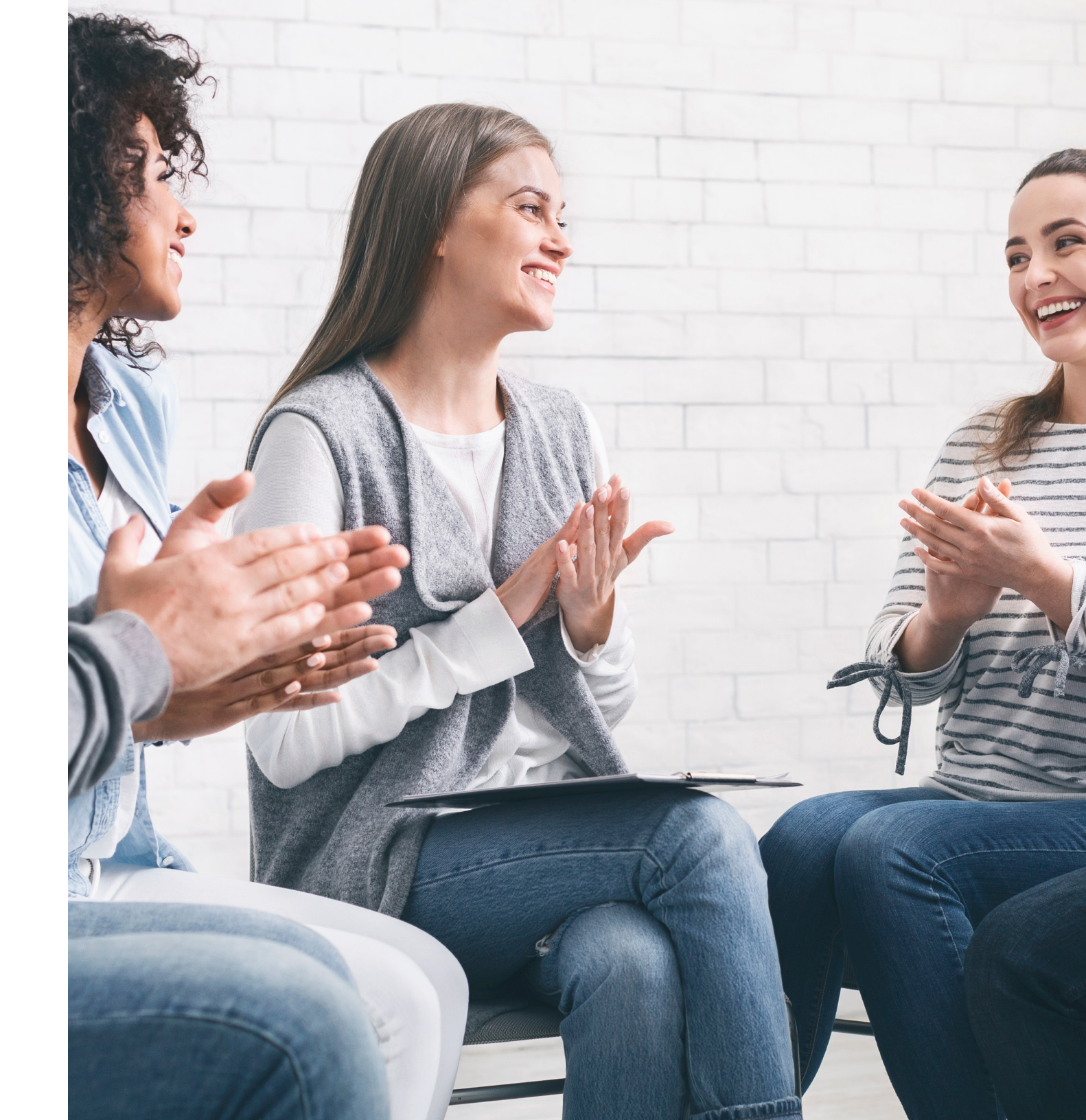

# Table of Contents

| 2023 QUALITY PROVIDER PROGRAM (QPP) BEHAVIORAL HEALTH MEASURES: QUICK GUIDE                        | 3 |
|----------------------------------------------------------------------------------------------------|---|
| PULLING REPORTS FROM THE QUALITY PROVIDER PROGRAM CLINICAL REPORT HUB                              | 4 |
| How to Pull a Patient Gaps List from the Quality Provider Program Gaps in Care for Download Report | 5 |
| How to Pull Provider Rates from the Clinical Summary Report                                        | Э |
| APPENDIX: OTHER RESOURCES                                                                          | 2 |
| How to Format a Gaps List in Excel                                                                 | 2 |

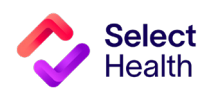

# 2023 Quality Provider Program (QPP) Behavioral Health Measures: Quick Guide

(For more details, refer to the Quality Provider Program 2023 Quality Measures: Behavioral Health booklet.)

| Measure/Abbr.                                                              | Who's Included? (Denominator)                                             | What's Needed? (Numerator)                                 | How Often?              | Exclusion(s)**                                                                                                    |
|----------------------------------------------------------------------------|---------------------------------------------------------------------------|------------------------------------------------------------|-------------------------|----------------------------------------------------------------------------------------------------|
| Follow-up After<br>Hospitalization for<br>Mental Illness/FUH               | Members (ages 6 and over) with a principal diagnosis of mental illness or | Follow-up visit for mental illness after discharge within: | After each<br>discharge | • The initial discharge and the readmission/direct transfer discharge if the last discharge occurs after December 1 of the measurement year.                                                                                                    |
|                                                                            | intentional self-harm                                                     | • 7 days of visit (8 days total)                           |                         | If the readmission/direct transfer to the acute inpatient care setting was for:                                                                                                    |
|                                                                            |                                                                           | • 30 days of visit (31 days total)                         |                         | <ul> <li>A principal diagnosis of mental health disorder or intentional self-harm, count only the last discharge.</li> <li>Any other principal diagnosis, exclude both the original and the readmission/ direct transfer discharge.</li> </ul>                                                     |
|                                                                            |                                                                           |                                                            |                         | • Discharges followed by readmission or direct transfer to a nonacute inpatient care setting within the 20-day follow-up period, regardless of principal diagnosis for the readmission.                                                                                                    |
| Follow-up After<br>Emergency<br>Department Visit for<br>Mental Illness/FUM |                                                                           |                                                            |                         | <ul> <li>ED visits that result in an inpatient stay.</li> <li>ED visits followed by admission to an acute or nonacute inpatient care setting on the date of the ED visit or within the 30 days after the ED visit (31 total days), regardless of principal diagnosis for the admission.</li> </ul> |

\* For more details, refer to the Quality Provider Program 2023 Quality Measures: Behavioral Health booklet.

\*\* Hospice will exclude members from all measures.

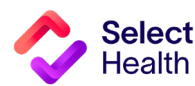

# Pulling Reports from the Quality Provider Program Clinical Reports Hub

This Report Hub can be accessed from the **<u>QPP area</u>** of the Select Health provider website (see image at right).

This section covers two frequently accessed reports available at this location:

1 Quality Provider Program Gaps in Care for Download

2 Quality Provider Program Clinical Summary

The instructions that follow will guide you through pulling a patient gaps list as well as pulling provider rates once you access the Report Hub.

Access your reports here.

# The Select Health<sup>®</sup> Quality Provider Program

The Quality Provider Program is an outpatient care delivery model that offers patients a collaborative relationship with a team of providers. This team-based healthcare delivery model is led by a healthcare practitioner and provides comprehensive and continuous patient care for enhancing health outcomes and patient satisfaction.

New programs for 2023 encompass <u>women's health, behavioral health</u>, and <u>nephrology</u> specialties, currently available for Utah providers. For Eastern Idaho and Nevada primary care providers, Select Health Quality Plus Provider Program is available in conjunction with risk management.

# Key Program Benefits Include:

- · An extended disease management and preventive care focus
- Increased patient involvement in healthcare decisions
- Enhanced care processes through information sharing
- Improved quality of care and patient safety
- Prevention of unnecessary tests and procedures

The Quality Provider Program is an NCQA Partner in Quality -- a program that recognizes organizations providing financial incentives or support services for NCQA - recognized practices. Learn more.

To support clinics in their transformation to a patient-centered medical home care delivery model, Select Health provides clinics with enhanced reporting, a consultant resource, and the opportunity to earn quarterly performance payouts with an annual bonus structure.

#### Already participating?

- · Access your clinic reports (secure login required).
- Access Quality Ribbon Transparency (QRT) Program information: Frequently Asked Questions, Quality Transparency Provider Report Example.

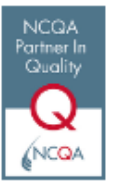

**NOTE**: See <u>page 12</u> for Excel formatting tips customized for working with Gaps in Care data.

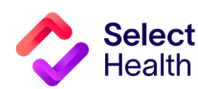

# How to Pull a Patient Gaps List from the Quality Provider Program Gaps in Care for Download Report

Patient gaps data allows you to track current member gaps for different populations, measures, specialties, and more. From the QPP Report Hub link, follow the steps below to filter and download this information:

## Access the Gaps in Care Report

|                                |                                        | Quality Provider Program<br>Report Hub                                        |   |
|--------------------------------|----------------------------------------|-------------------------------------------------------------------------------|---|
|                                | Report                                 | Description                                                                   |   |
|                                | 2023 QPP Clinical Summary              | Compilation of success metrics related to measures in 2023                    | O |
| ose the current vear's         | 2023 QPP Gaps in Care List             | Detailed list of Gaps in Care related to measures in 2023                     | Ø |
| ps in Care for Download" link. | 2023 QPP Gaps in Care for Download     | Direct link to the Download tab on the Gaps in Care report for 2023           | ð |
|                                | 2022 Medical Home Clinical Summary     | Compilation of success metrics related to measures in 2022                    | Ð |
|                                | 2021 Medical Home Clinical Summary     | Compilation of success metrics related to measures in 2021                    | O |
|                                | 2020 Medical Home Clinical Summary     | Compilation of success metrics related to measures in 2020                    | O |
|                                | Hospital Census                        | List of members admitted to the hospital or ED in the last 7 days             | O |
|                                | Case & Disease Management Patient List | List of members with active Case or Disease Management Cases                  | ð |
|                                | Gaps in Care Form                      | Printable form for clinics to identify gaps in care                           | ð |
|                                | Medicare Advantage STARS : Provider    | 5 HEDIS and 4 PQA Pharmacy/CMS measure performance data available by provider | ð |
|                                | Quality Data Corrections Tool          | Submit a correction for Medical Home data                                     |   |

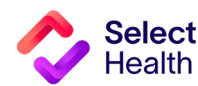

Pulling a Patient Gaps List, Continued

#### Filter the Data for Your Clinic

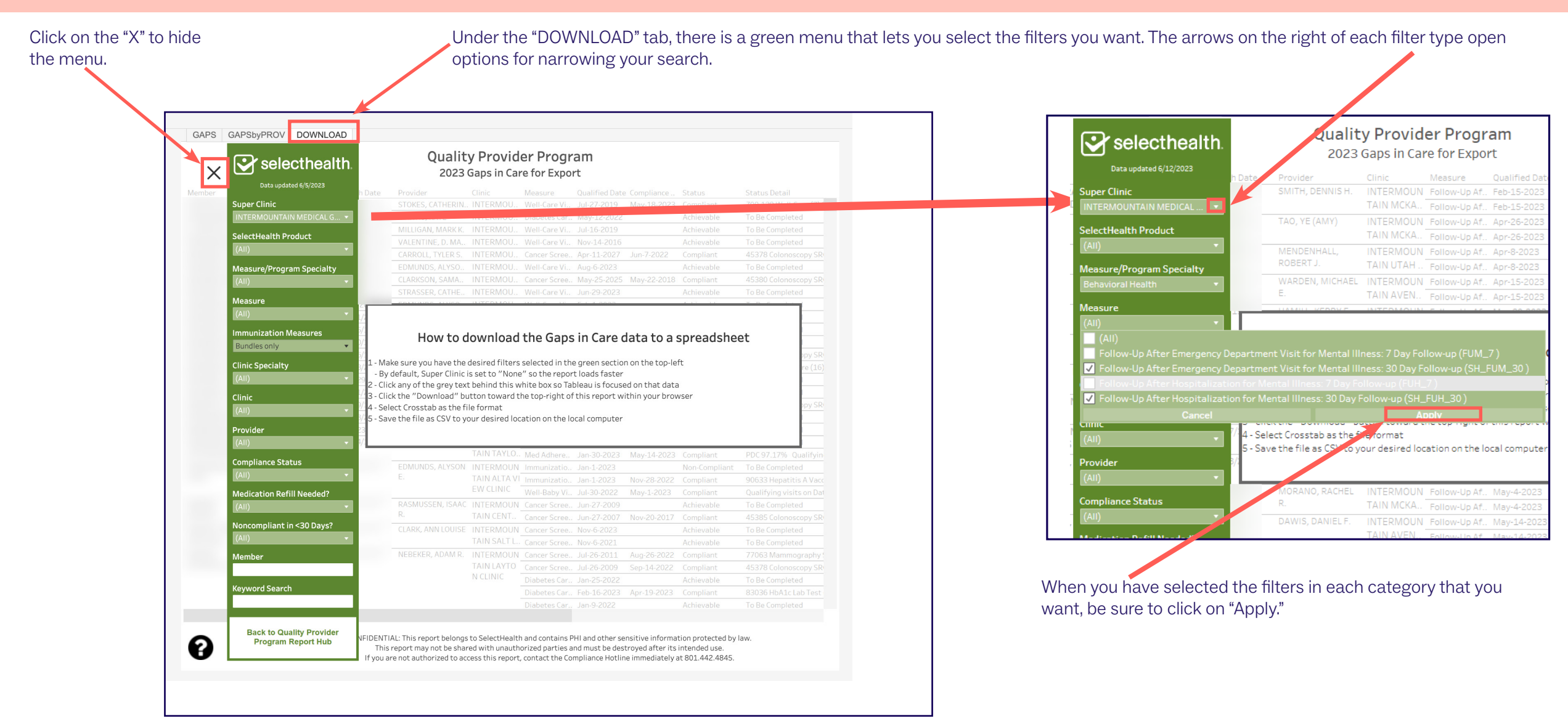

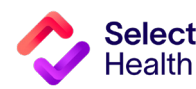

6

#### Pulling a Patient Gaps List, Continued

You can click here to have the green filter drop-down menu reappear. This is helpful when you want to look at the data selected before downloading it.

If you want to view a gaps chart, move the filter out of the way to ease viewing.

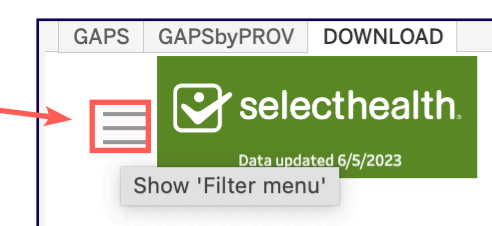

Quality Provider Program 2023 Gaps in Care for Export

### How to download the Gaps in Care data to a spreadsheet

Make sure you have the desired filters selected in the green section on the top-left
 By default, Super Clinic is set to "None" so the report loads faster
 Click any of the grey text behind this white box so Tableau is focused on that data
 Click the "Download" button toward the top-right of this report within your browser
 Select Crosstab as the file format
 Save the file as CSV to your desired location on the local computer

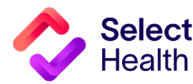

#### Pulling a Patient Gaps List, Continued

Export the Data

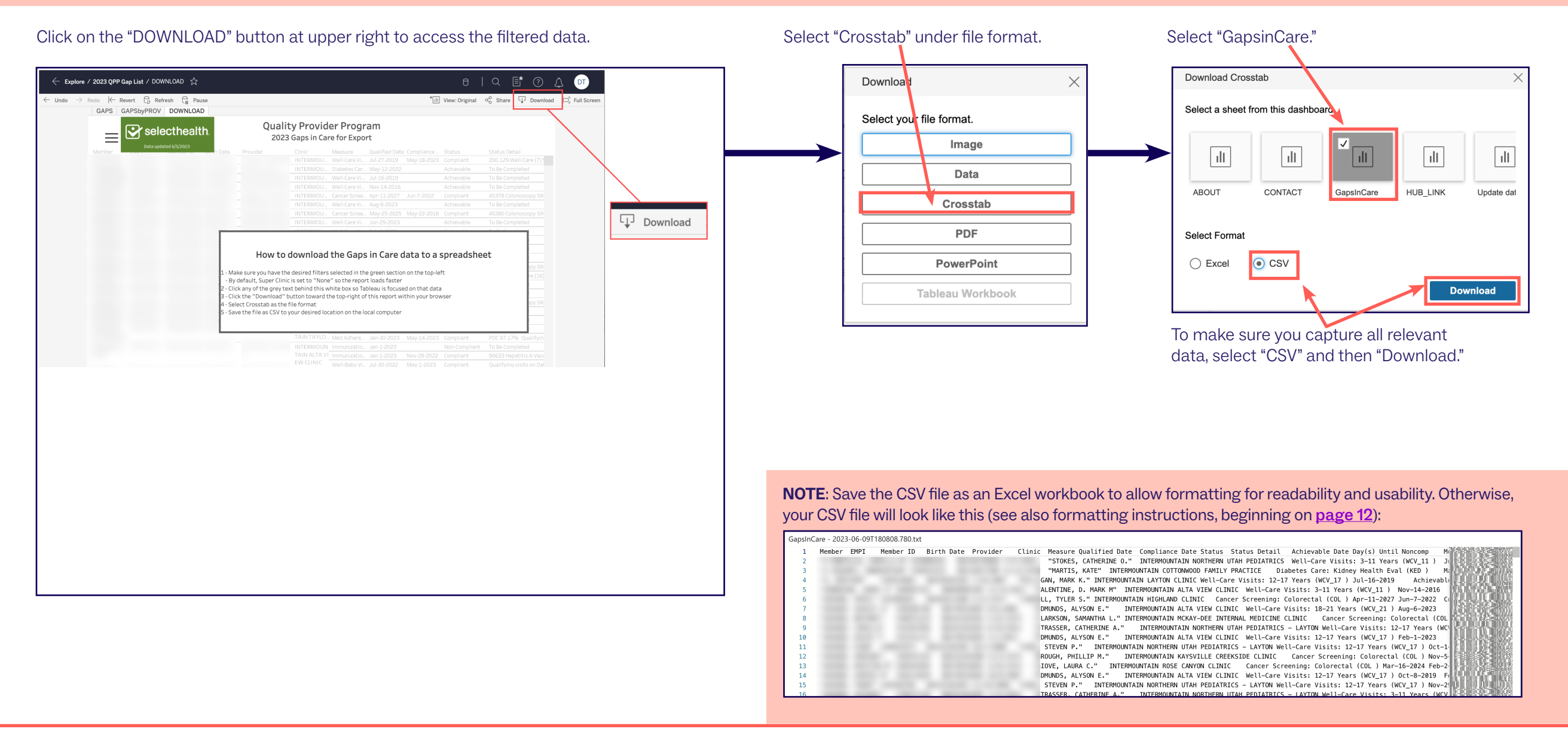

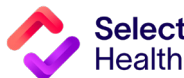

## How to Pull Provider Rates from the Clinical Summary Report

Provider rates data allows you to track current clinic rates and number of member opportunities as well as to view a breakdown by individual providers within your clinic. From the Quality Provider Program Report Hub link, follow the steps below:

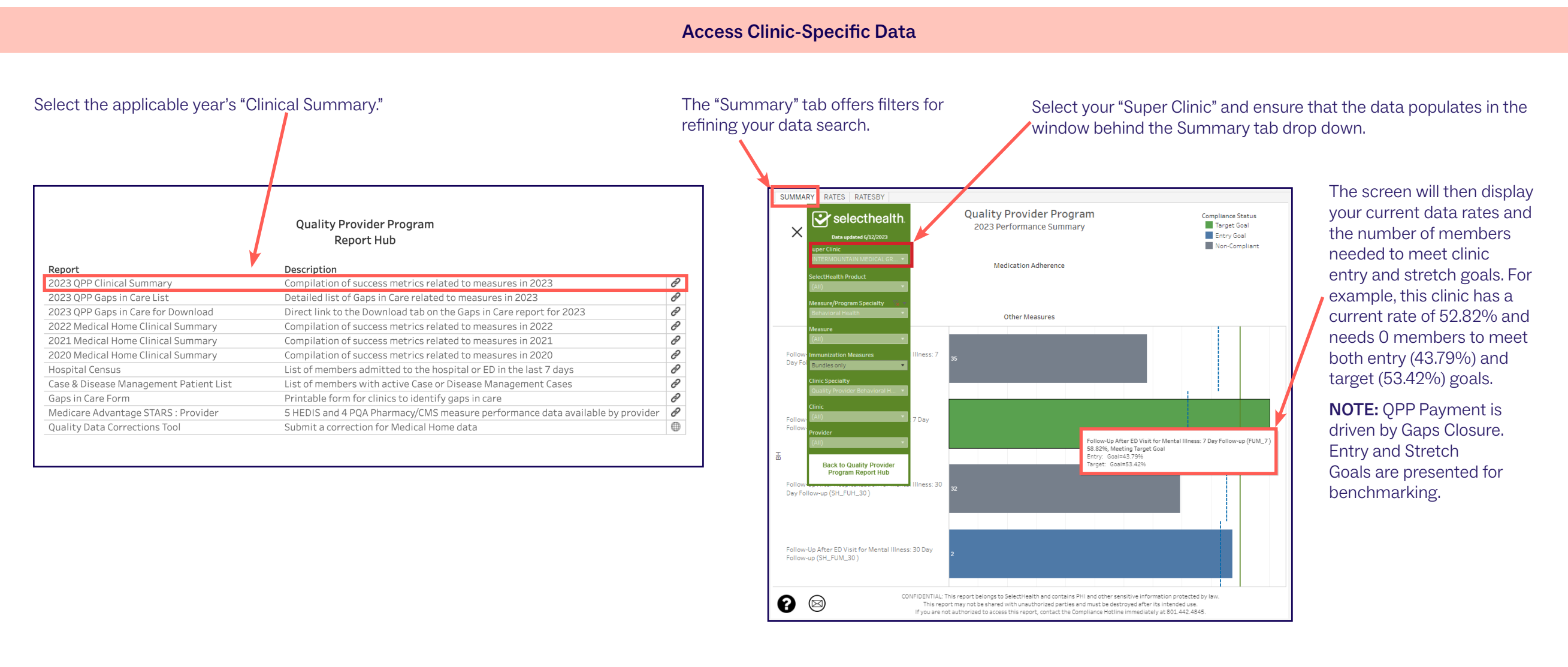

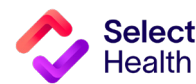

#### **Pulling Provider Rates, Continued**

**View Provider Breakdown** Access the "RATESBY" tab to RATES RATESBY SUMMARY see a breakdown by provider. **Quality Provider Program** selecthealth. **Compliance Status** Rates by Measure, Provider, Clinic Target Goal Entry Goal Data updated 6/5/2023 Non-Compliant Show 'Filters menu' Numerator Denominator Rate Goal Entry Goal Target Clinic Avg QPP Avg

#### **Download Provider Rate Data**

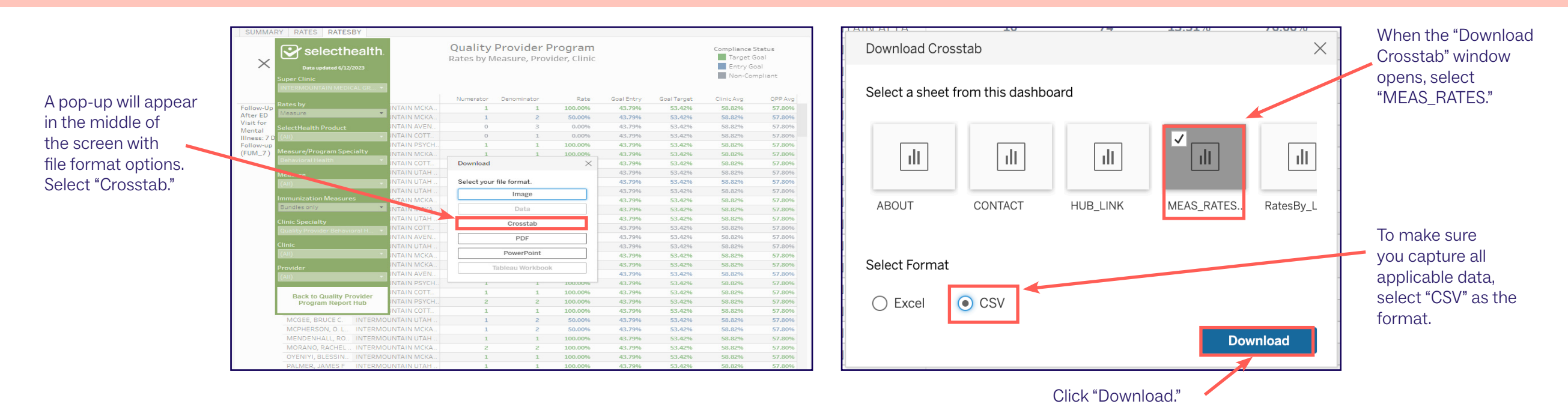

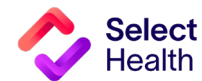

Pulling a Patient Gaps List, Continued

| e       | Save As                                                                |                                                             | A STREET, STREET, STREE |        |
|---------|------------------------------------------------------------------------|-------------------------------------------------------------|----------------------------------------------------------------------------------------------------|--------|
| û Home  |                                                                        | 1 🕞 DoShavla Williame's OnoDriva Jatarmauntain Haaltheara S | Documents > Project Management                                                                                                    | (DoSho |
| 🗅 New   | C Recent                                                               | RATES_MEAS.csv                                              | Documents > Project Management                                                                                                    | (Desna |
| 🗁 Open  | Intermountain Healthcare                                               | Excel Workbook (*.xlsx)<br>More options                     | •                                                                                                    | Save   |
| Info    | OneDrive - Intermountain Heal<br>DeShayla.Williams@selecthealth.org    | New Folder                                                  |                                                                                                    |        |
| Save    | Sites - Intermountain Healthcare<br>DeShayla.Williams@selecthealth.org | Name 1                                                      | Date modified                                                                                                    |        |
| Save As | Other locations                                                        |                                                             |                                                                                                    |        |
| Print   | This PC                                                                | Deb Reference                                               | 3/15/2023 1:55 PM                                                                                                    |        |
| Share   | Add a Place                                                            | Requires Review                                             | 5/3/2023 1:59 PM                                                                                                    |        |
| Export  | Browse                                                                 | Contract Trackers                                           | 3/16/2023 5:34 PM                                                                                                    |        |
| Fublish |                                                                        |                                                             |                                                                                                    |        |
| Close   |                                                                        | Data Assignments                                            | 4/5/2023 11:07 AM                                                                                                    |        |
| More    |                                                                        | Final Payout Review                                         | 5/24/2023 8:29 AM                                                                                                    | •      |

Once you export report data as a CSV file, save the file as an Excel Workbook to format for readability and ease of use.

 $\mathbf{N}$ 

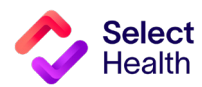

# **Appendix: Other Resources**

## How to Format a Gaps List in Excel

Once you have downloaded and saved the Gaps List in Excel, open the file and follow the formatting tips in this section. These tips will help you manage the data in the Gaps List more efficiently.

For more information on these functions and other common Excel formatting tips, access Microsoft's **Excel Training Page**.

The examples on this page indicate how to widen rows A through I in the Excel spreadsheet, making it easier to read the data.

|                                                                                           | AutoSave 💁 🕞 🖓 🤉 🥆 S 🗧 🗧 🗆 🖂 AutoSave 🚱 🖓 🐨 🖉 GapsInCare - 2023-06-09T180808.780.x.lsx 🕫 🖉 No Label • Saved × 🖉 Jacob Hancey 😤 🖉 🗷 🗖 🖉                                                                                                    | Next, hover                                                                 |
|-------------------------------------------------------------------------------------------|----------------------------------------------------------------------------------------------------|-----------------------------------------------------------------------------|
| Select                                                                                    | File Home Insert Draw Page Layout Formulas Data Review View Automate Help 🚯 🖵 Comments 🖻 Share                                                                                                    | between any                                                                 |
| columns with<br>information by<br>holding down                                            | $\begin{array}{c c c c c c c c c c c c c c c c c c c $                                                                                                    | column divider<br>that is highlighted<br>until the column<br>resize pointer |
| starting                                                                                  | A1 $\bullet$ : $\times \checkmark f_x$ Member                                                                                                    | appears. Double                                                             |
| starting<br>at the top of<br>column A and<br>dragging to the<br>last column<br>with data. | A       B       C       D       E       F       G       H       J       K       L       M       N       H       P       Q         1       Member       Birth Date Provider       Clinic       Measure       Qualified Complian       Status       Status Dei Achievabl Day(s) Un       Measure       Instructions         2       #########       STOKES, C INTERMO       Well-Care jul-27-201 May-18-2( Complian       Z00.129 Well-Care (7) SRC:P       Member       Member       ompleted 1 Well-Care visit.         3       #########       MARTIS, K INTERMO       Diabetes       May-12-2022       Achievabl To Be Completed       Member       needs 1 Well-Care visit by Dec-31-         5       #########       MARTIS, K INTERMO       Well-Care Qui-16-2019       Achievabl To Be Completed       Member       meeds 1 Well-Care visit by Dec-31-         6       #########       VALENTIN INTERMO       Well-Care Qui-2020       Achievabl To Be Completed       Member       meeds 1 Well-Care visit by Dec-31-         7       EDMUNDI INTERMO       Cancer Sci Apr-11-20 Jun-7-202       Complian       45380 Colonoscopy SRC:P       Member       meeds 1 Well-Care visit by Dec-31-         8       #########       CLARKSO! INTERMO       Cancer Sci May-25-2(May-22-2(Complian       45380 Colonoscopy SRC:P <t< td=""><td>click on the<br/>pointer to resize<br/>the selected<br/>columns.</td></t<> | click on the<br>pointer to resize<br>the selected<br>columns.               |

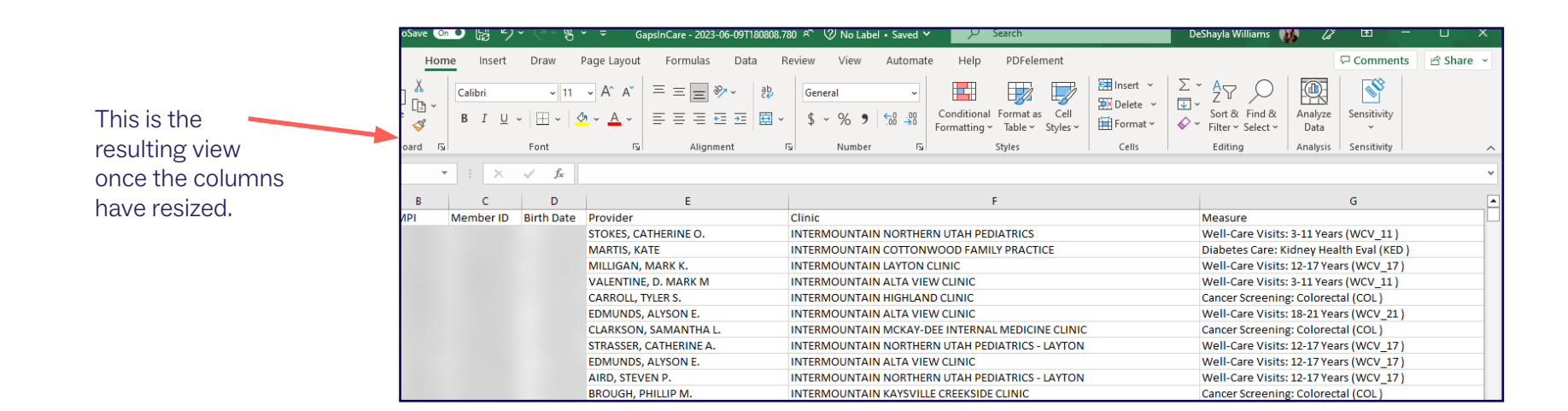

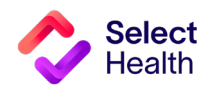

#### Formatting a Gaps List in Excel, Continued

## Widen a Column and Wrap Text

| AutoS   | ave 🐽 🖬 9 × 9 × 5 × =                                                | GapsinCare - 2023-06-09T180808.780.xlsx المجمع المحافظ المحافظ المحافظ المحافظ المحافظ المحافظ المحافظ المحافظ            | Saved 🗸 🔎 Jacob Hancey 😣 🔏 🖽                                                                                                    | - <u> </u>      |
|---------|----------------------------------------------------------------------|----------------------------------------------------------------------------------------------------|----------------------------------------------------------------------------------------------------|-----------------|
| File    | Home Insert Draw Page La                                             | yout Formulas Data Review View Autom                                                                                      | ate Help 🚯 🖵 Comme                                                                                                    | nts 🖻 Share 👻   |
| Paste   | $ \begin{array}{c c} & & \\ & & \\ & & \\ & \\ & \\ & \\ & \\ & \\ $ | $ \begin{array}{c} A^{\vee} & \equiv \equiv \equiv \textcircled{\begin{tikzbox}{ll} $ $ $ $ $ $ $ $ $ $ $ $ $ $ $ $ $ $ $ | nditional Formatting ~       Insert ~ $\sum ~ 2 \nabla ~$ Image: Compare the second second se | e Sensitivity   |
| Clipboa | rd 🖓 Font                                                            | الآ Alignment الآل Number                                                                                                 | Styles cells Editing Analysi                                                                                                    | s Sensitivity ^ |
| E8      | ▼ : × ✓ f* CLARK                                                     | SON, SAMANTHA L.                                                                                                    |                                                                                                    | ~               |
| 1       | E                                                                    | F                                                                                                    | +∙ G                                                                                                    | н               |
| 1 ate   | Provider                                                             | Clinic                                                                                                    | Measure                                                                                                    | Qualified Date  |
| 2       | STOKES, CATHERINE O.                                                 | INTERMOUNTAIN NORTHERN UTAH PEDIATRICS                                                                                    | Well-Care Visits: 3-11 Years (WCV_11)                                                                                                    | Jul-27-2019     |
| 3       | MARTIS, KATE                                                         | INTERMOUNTAIN COTTONWOOD FAMILY PRACTICE                                                                                  | Diabetes Care: Kidney Health Eval (KED )                                                                                                    | May-12-2022     |
| 4       | MILLIGAN, MARK K.                                                    | INTERMOUNTAIN LAYTON CLINIC                                                                                               | Well-Care Visits: 12-17 Years (WCV_17)                                                                                                    | Jul-16-2019     |
| 5       | VALENTINE, D. MARK M                                                 | INTERMOUNTAIN ALTA VIEW CLINIC                                                                                            | Well-Care Visits: 3-11 Years (WCV_11)                                                                                                    | Nov-14-2016     |
| 6       | CARROLL, TYLER S.                                                    | INTERMOUNTAIN HIGHLAND CLINIC                                                                                             | Cancer Screening: Colorectal (COL)                                                                                                    | Apr-11-2027     |
| 7       | EDMUNDS, ALYSON E.                                                   | INTERMOUNTAIN ALTA VIEW CLINIC                                                                                            | Well-Care Visits: 18-21 Years (WCV_21)                                                                                                    | Aug-6-2023      |
| 8       | CLARKSON, SAMANTHA L.                                                | INTERMOUNTAIN MCKAY-DEE INTERNAL MEDICINE CLINIC                                                                          | Cancer Screening: Colorectal (COL)                                                                                                    | May-25-2025     |
| 9       | STRASSER, CATHERINE A.                                               | INTERMOUNTAIN NORTHERN UTAH PEDIATRICS - LAYTON                                                                           | Well-Care Visits: 12-17 Years (WCV_17)                                                                                                    | Jun-29-2023     |
| 10      | EDMUNDS, ALYSON E.                                                   | INTERMOUNTAIN ALTA VIEW CLINIC                                                                                            | Well-Care Visits: 12-17 Years (WCV_17)                                                                                                    | Feb-1-2023      |
| 11      | AIRD, STEVEN P.                                                      | INTERMOUNTAIN NORTHERN UTAH PEDIATRICS - LAYTON                                                                           | Well-Care Visits: 12-17 Years (WCV 17)                                                                                                    | Oct-1-2020      |

Select any column perceived as large. Hover over the column divider of the selected column until the column resize pointer appears. Drag and resize the column as needed.

For readability of the resized columns, make sure all columns are still selected. Then, click on "Wrap Text" to fit the content in the columns to the new width.

| Au        | toSave On | ▶ 월 월                                                                    |                               | re - 2023-06- 9T18080 | 8.780 🗚 🕅 No L | abel • Saved 🛩 🔑 S      | earch                             | De                                                                                                    | Shayla Williams 🚯 🖉 🗉                                                    | a –             |             | ×    |
|-----------|-----------|--------------------------------------------------------------------------|-------------------------------|-----------------------|----------------|-------------------------|-----------------------------------|----------------------------------------------------------------------------------------------------|--------------------------------------------------------------------------|-----------------|-------------|------|
| File      | Hom       | e Insert Draw Pag                                                        | ge Layout 🛛 Fo                | rmulas Da             | Review View    | Automate Help           | PDFelement                        |                                                                                                    | 무 Co                                                                     | mments          | 암 Share     | ~    |
| Past<br>V | ×<br>•    | Calibri     11 v       B     I     U     v       III     v     III     v | A^ Aĭ = =<br>- <u>A</u> - ≡ = |                       | Wrap Text      | General ~               | Conditional For<br>Formatting ~ 1 | Instruction of the second second seco | ert ~ ∑ ~ A<br>ete ~ Z ✓ ∽<br>mat ~ Sort & Find &<br>∽ Filter ~ Select ~ | Analyze<br>Data | Sensitivity |      |
| Clip      | oard 🕞    | Font                                                                     | Гu                            | Alignment             |                | Number                  | rs Sty                            | les Ce                                                                                                    | Editing                                                                  | Analysis        | Sensitivity | ^    |
| G1        | v         | ∶ × √ ƒx M                                                               | leasure                       |                       |                |                         |                                   |                                                                                                    |                                                                          |                 |             | ~    |
|           |           | G                                                                        | н                             | I.                    | J              | К                       | L                                 | М                                                                                                    | N                                                                        | 0               | Р           |      |
| 1         |           | Measure                                                                  | Qualified Date                | Compliance Date       | Status         | Status Detail           | Achievable Date                   | Day(s) Until Noncomp                                                                                                    | Measure Instructions                                                     | 1               |             | Ш    |
|           |           | Well-Care Visits: 3-11 Years                                             |                               |                       |                | Z00.129 Well-Care (7)   |                                   |                                                                                                    | Member completed 1 Well-Care                                             | 2               |             |      |
| 2         |           | (WCV_11)                                                                 | Jul-27-2019                   | May-18-2023           | Compliant      | SRC:P                   |                                   |                                                                                                    | visit.                                                                   |                 |             |      |
|           |           | Diabetes Care: Kidney                                                    |                               |                       |                |                         |                                   |                                                                                                    | Member needs Kidney Health                                               |                 |             |      |
| 3         |           | Health Eval (KED )                                                       | May-12-2022                   |                       | Achievable     | To Be Completed         |                                   |                                                                                                    | Evaluation by Dec-31-2023.                                               |                 |             |      |
|           |           | Well-Care Visits: 12-17                                                  |                               |                       |                |                         |                                   |                                                                                                    | Member needs 1 Well-Care visi                                            | t               |             |      |
| 4         |           | Years (WCV_17)                                                           | Jul-16-2019                   |                       | Achievable     | To Be Completed         |                                   |                                                                                                    | by Dec-31-2023.                                                          |                 |             |      |
| 5         |           | Well-Care Visits: 3-11 Years<br>(WCV 11)                                 | Nov-14-2016                   |                       | Achievable     | To Be Completed         |                                   |                                                                                                    | Member needs 1 Well-Care visi<br>by Dec-31-2023.                         | t               |             |      |
|           |           | Cancer Screening:                                                        |                               |                       |                |                         |                                   |                                                                                                    | Member completed screening                                               |                 |             |      |
| 6         |           | Colorectal (COL)                                                         | Apr-11-2027                   | Jun-7-2022            | Compliant      | 45378 Colonoscopy SRC:P |                                   |                                                                                                    | for colorectal cancer.                                                   |                 |             |      |
|           |           | Well-Care Visits: 18-21                                                  |                               |                       |                |                         |                                   |                                                                                                    | Member needs 1 Well-Care visi                                            | t .             |             | 1    |
| 7         |           | Years (WCV_21)                                                           | Aug-6-2023                    |                       | Achievable     | To Be Completed         |                                   |                                                                                                    | by Dec-31-2023.                                                          |                 |             |      |
|           |           | Cancer Screening:                                                        |                               |                       |                |                         |                                   |                                                                                                    | Member completed screening                                               |                 |             |      |
| 8         |           | Colorectal (COL)                                                         | May-25-2025                   | May-22-2018           | Compliant      | 45380 Colonoscopy SRC:P |                                   |                                                                                                    | for colorectal cancer.                                                   |                 |             |      |
|           |           | Well-Care Visits: 12-17                                                  |                               |                       |                |                         |                                   |                                                                                                    | Member needs 1 Well-Care visi                                            | t               |             |      |
| 9         |           | Years (WCV_17)                                                           | Jun-29-2023                   |                       | Achievable     | To Be Completed         |                                   |                                                                                                    | by Dec-31-2023.                                                          |                 |             |      |
|           |           | Woll Caro Vicite: 12.17                                                  |                               |                       |                |                         |                                   |                                                                                                    | Mombor poods 1 Woll, Caro visi                                           | F               |             | J.C. |
|           |           | GapsinCare - 2023-06-09T1                                                | 80808. (+                     | 2                     |                |                         | 4                                 |                                                                                                    |                                                                          |                 | •           |      |
| Ready     | 10 V      | Accessibility: Investigate                                               |                               |                       |                | Average: 104.1929225    | Count: 1193678 Su                 | n: 2744129 🛛 🥁 Display Se                                                                                                    | ttings 🌐 🗉 🖳 – –                                                         | -               |             | %    |

#### This is the resulting view once the text wraps.

| AutoSave  | 💴 ଜ り・ペー 8、                                    | Gapsin              | Care - 2023-06-09T180              | 808.780 🗚 🕅 No | Label • Saved 🖌 🛛 🔎       | Search                      |                                    | DeShayla Williams 🚯 🖉                                                      | <b>m</b> –      |             | ×   |
|-----------|------------------------------------------------|---------------------|------------------------------------|----------------|---------------------------|-----------------------------|------------------------------------|----------------------------------------------------------------------------|-----------------|-------------|-----|
| File Ho   | me insert Draw F                               | Page Layout         | Formulas Data                      | Review Vie     | w Automate Help           | PDFelement                  |                                    |                                                                            | comments        | 合 Share     | <   |
| Paste 🗳   | Calibri     ▼     11       B     I     U     ▼ | → A^ A =<br>• A • = | = <b>=</b> ≫ •<br>= = <b>= = =</b> | ab Wrap Text   | General                   | Conditional<br>Formatting ~ | Format as Cell<br>Table ~ Styles ~ | nsert × ∑ × A V<br>Delete ×<br>Format × Sort & Find &<br>Filter × Select × | Analyze<br>Data | Sensitivity |     |
| Clipboard | Fa Font                                        | F <sub>34</sub>     | Alignme                            | ent            | Number ہوا                | <b>F</b> 2                  | Styles                             | Cells Editing                                                              | Analysis        | Sensitivity | ^   |
| U14       | $\bullet$ : $\times$ $\checkmark$ $f_x$        |                     |                                    |                |                           |                             |                                    |                                                                            |                 |             | ~   |
|           | G                                              | н                   | 1                                  | J              | к                         | L                           | м                                  | Ν                                                                          | 0               | Р           |     |
| 1         | Measure                                        | Qualified Date      | Compliance Date                    | Status         | Status Detail             | Achievable Date             | Day(s) Until Noncomp               | Measure Instructions                                                       |                 |             |     |
| 2         | Well-Care Visits: 3-11 Years                   | 5 Jul-27-2019       | May-18-2023                        | Compliant      | Z00.129 Well-Care (7) SRC | Р                           |                                    | Member completed 1 Well-Care                                               | visit.          |             |     |
| 3         | Diabetes Care: Kidney Hea                      | lt May-12-2022      |                                    | Achievable     | To Be Completed           |                             |                                    | Member needs Kidney Health E                                               | aluation b      | / Dec-31-20 | 23  |
| 4         | Well-Care Visits: 12-17 Yea                    | r Jul-16-2019       |                                    | Achievable     | To Be Completed           |                             |                                    | Member needs 1 Well-Care visit                                             | by Dec-31-      | 2023.       |     |
| 5         | Well-Care Visits: 3-11 Years                   | 5 Nov-14-2016       |                                    | Achievable     | To Be Completed           |                             |                                    | Member needs 1 Well-Care visit                                             | by Dec-31-      | 2023.       |     |
| 6         | Cancer Screening: Colorect                     | a Apr-11-2027       | Jun-7-2022                         | Compliant      | 45378 Colonoscopy SRC:P   |                             |                                    | Member completed screening for                                             | or colorecta    | l cancer.   |     |
| 7         | Well-Care Visits: 18-21 Yea                    | r: Aug-6-2023       |                                    | Achievable     | To Be Completed           |                             |                                    | Member needs 1 Well-Care visit                                             | by Dec-31-      | 2023.       |     |
| 8         | Cancer Screening: Colorect                     | a May-25-2025       | May-22-2018                        | Compliant      | 45380 Colonoscopy SRC:P   |                             |                                    | Member completed screening for                                             | or colorecta    | l cancer.   |     |
| 9         | Well-Care Visits: 12-17 Yea                    | r Jun-29-2023       |                                    | Achievable     | To Be Completed           |                             |                                    | Member needs 1 Well-Care visit                                             | by Dec-31-      | 2023.       |     |
| 10        | Well-Care Visits: 12-17 Yea                    | r: Feb-1-2023       |                                    | Achievable     | To Be Completed           |                             |                                    | Member needs 1 Well-Care visit                                             | by Dec-31-      | 2023.       |     |
| 11        | Well-Care Visits: 12-17 Yea                    | r: Oct-1-2020       |                                    | Achievable     | To Be Completed           |                             |                                    | Member needs 1 Well-Care visit                                             | by Dec-31-      | 2023.       |     |
| 12        | Cancer Screening: Colorect                     | a Nov-5-2025        |                                    | Achievable     | To Be Completed           |                             |                                    | Member needs screening for co                                              | orectal can     | cer by Dec- | -31 |
| 13        | Cancer Screening: Colorect                     | a Mar-16-2024       | Feb-2-2022                         | Compliant      | 45380 Colonoscopy SRC:P   |                             |                                    | Member completed screening for                                             | or colorecta    | l cancer.   |     |
| 14        | Well-Care Visits: 12-17 Yea                    | r: Oct-8-2019       | Feb-16-2023                        | Compliant      | Z00.121 Well-Care (16) SR | C:P                         |                                    | Member completed 1 Well-Care                                               | visit.          |             |     |
| 15        | Well-Care Visits: 12-17 Yea                    | r: Nov-29-2018      |                                    | Achievable     | To Be Completed           |                             |                                    | Member needs 1 Well-Care visit                                             | by Dec-31-      | 2023.       |     |
| 16        | Well-Care Visits: 3-11 Years                   | 5 Jul-11-2017       |                                    | Achievable     | To Be Completed           |                             |                                    | Member needs 1 Well-Care visit                                             | by Dec-31-      | 2023.       |     |
| 17        | Cancer Screening: Colorect                     | a Jun-29-2018       | Apr-29-2019                        | Compliant      | 45385 Colonoscopy SRC:P   |                             |                                    | Member completed screening for                                             | or colorecta    | l cancer.   |     |
| 18        | Well-Care Visits: 3-11 Years                   | 5 Jul-18-2021       |                                    | Achievable     | To Be Completed           |                             |                                    | Member needs 1 Well-Care visit                                             | by Dec-31-      | 2023.       |     |
|           | GapsInCare - 2023-06-09                        | T180808.            | (+)                                |                |                           | : 4                         | 1                                  |                                                                            |                 |             | Þ   |

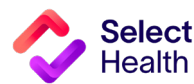

### Formatting a Gaps List in Excel, Continued

### Filter Data and Apply Custom Formatting

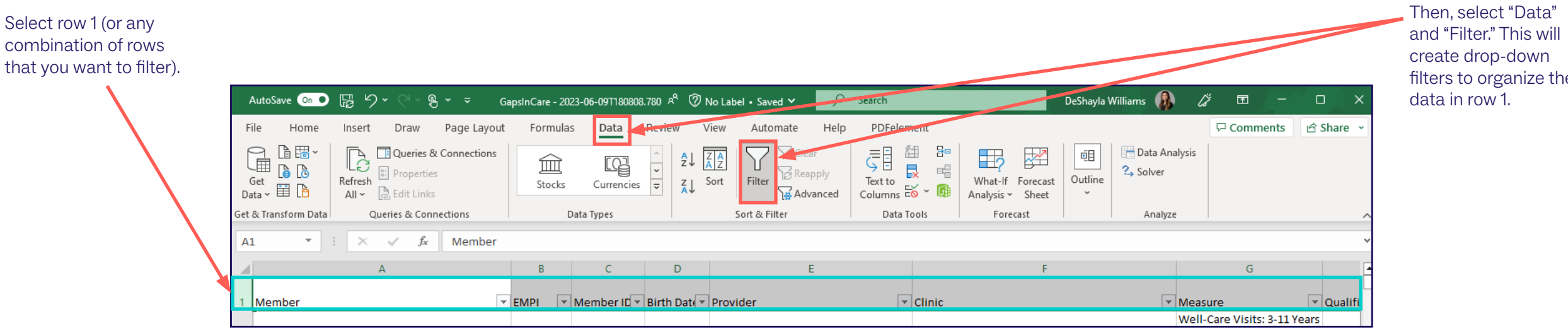

| Use the "Font" and                                                    | AutoSave 🧿 | ■ 環 り・ C ~ 影・ =                                                                   | GapsInCare - 20 | 023-06-09T180808 | .780 🕫 🖉 No                 | Label • Saved 🗸 | , р Sea                 | rch                                                         | DeShayla W                             | Villiams 🚯 🖉                                                                                                    | <b>•</b> -            | - 0         | ×    |
|-----------------------------------------------------------------------|------------|-----------------------------------------------------------------------------------|-----------------|------------------|-----------------------------|-----------------|-------------------------|-------------------------------------------------------------|----------------------------------------|----------------------------------------------------------------------------------------------------|-----------------------|-------------|------|
| "Alignment" sections of                                               | File Hon   | ne Insert Draw Page Layo                                                          | out Formula     | is Data          | Review Vie                  | w Automate      | Help I                  | PDFelement                                                  |                                        |                                                                                                    | 🖓 Comments            | s 🖻 Share   | e ~  |
| the tool bar to custom<br>format cells (e.g.,<br>to distinguish table |            | Calibri $11 \rightarrow A^{\wedge} A$ B     I     U $11 \rightarrow A^{\wedge} A$ |                 | . ≫~ ??<br>⊡ ⊡ ඕ | Wrap Text<br>Merge & Center | General         | ▼<br>00. 0.→<br>0.← 00. | Conditional Format as Cell<br>Formatting ~ Table ~ Styles ~ | ∰ Insert →<br>∰ Delete →<br>∰ Format → | $ \begin{array}{cccc} \Sigma & \bullet & A \\ \hline & Z & Z \\ \hline & \bullet & Z \\ \hline & \bullet & Sort & Find \\ \hline & \bullet & Filter & Selec \\ \end{array} $ | & Analyze<br>t ~ Data | Sensitivity |      |
| headings).                                                            | Clipboard  | Font                                                                              | DS. ALYSON F.   | Alignment        |                             | l⊒ Numbe        | r La                    | Styles                                                      | Cells                                  | Editing                                                                                                    | Analysis              | Sensitivity | ~    |
|                                                                       |            | A                                                                                 | В               | С                | D                           | E               |                         |                                                             | F                                      |                                                                                                    | G                     |             | •    |
|                                                                       | 1 Member   |                                                                                   | EMPI            | Member IC 🔻      | Birth Date 🔽 P              | rovider         |                         | Clinic                                                      |                                        | ▼ Measu                                                                                                    | re<br>are Visits: 3-1 | Qua         | lifi |

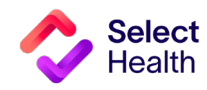

filters to organize the

### Formatting a Gaps List in Excel, Continued

Freeze Panes to Make Scrolling and Comparing Data Easier

| To scroll through the                                                                     | AutoSave 💿 🛯 🖫 🍤 🕬                                                                                                    | ି ୍କ କ୍ GapsInCare - 2023-06-09T180808.78                                                                                                    | 180 🗚 🕅 No Label • Saved 🗸 🛛 🔎 Sea                                                                                                    | rch DeShayla William                                                                                                    | ms 🚯 🧷 🖬 – 🗆                                                                                                    | × Select "Freeze                                                                                         | Top row"                        |
|-------------------------------------------------------------------------------------------|----------------------------------------------------------------------------------------------------|----------------------------------------------------------------------------------------------------|----------------------------------------------------------------------------------------------------|----------------------------------------------------------------------------------------------------|----------------------------------------------------------------------------------------------------|----------------------------------------------------------------------------------------------------|---------------------------------|
| data and still have                                                                       | File Home Insert D                                                                                                    | raw Page Layout Formulas Data R                                                                                                    | Review View Automate Help                                                                                                    | PDFelement                                                                                                    | 모 Comments 🖄 Share                                                                                                    | to scroll with v                                                                                         | sible                           |
| the headers visible,<br>you can freeze rows<br>by selecting "View"<br>and "Freeze Panes." | Defaunt       □ Keep     ∞ Exit     ∞ New     □ 0       Sheet View       A1     •     :     ×       A1     •     :     ×     ✓       A1     •     :     ×     ✓       A1     •     :     ×     ✓ |                                                                                                    | Image: Rule rest of the second second sec | Clinic     Clinic     Clini     Clini     Clinic     Clinic     Clinic     Clinic     Clinic | Switch Macros<br>Windows V V<br>visible while the rest of<br>seed on current selection).<br>while scrolling through                                                                                                    | headers.                                                                                                 |                                 |
|                                                                                           | 2<br>3<br>4<br>5                                                                                                    |                                                                                                    | STOKES, CATHERINE O.<br>MARTIS, KATE<br>MILLIGAN, MARK K.<br>VALENTINE, D. MARK M                                                                                                    | INTERMOUL Through the rest of the w<br>INTERMOUNTAIN COTTONWOOD FAMILY P<br>INTERMOUNTAIN LAYTON CLINIC<br>INTERMOUNTAIN ALTA VIEW CLINIC                                                                                                    | Active and a second second sec | 27-<br>- <u>17</u><br>16-<br>- <u>14</u>                                                                 |                                 |
|                                                                                           | 6                                                                                                    | AutoSave 💿 🕞 🏷 - 🤍 - 🖁 - 🗢                                                                                                    | GapsinCare - 2023-06-09T180808.780 🕫 🔇                                                                                                    | No Label • Saved 🗸 🔎 Search                                                                                                    | DeShayla Williams                                                                                                    |                                                                                                    |                                 |
| If you want to<br>row (e.g., row<br>column (e.g.,                                         | 7<br>c) freeze a<br>(1) and a<br>column                                                                                                    | File     Home     Insert     Draw     Page L       Default     ✓       Image: Keep     Image: Keep     Image: Keep       Sheet View       A1     ✓     Image: Keep | ayout Formulas Data Review<br>al Page Break III Custom Views<br>Workbook Views<br>aber                                                                                                    | View     Automate     Help     PDFelement       Image: Show     Formula Bar     Q     Image: Show     Image: Show                                                                                                    | New Window Split Arrange All Hide Freeze Panes Keep rows and columns visible w the worksheet scrolls (based on columns)                                                                                                    | Comments Share v                                                                                         | Then, select<br>"Freeze Panes." |
| A), select the<br>BELOW the r<br>to the RIGHT                                             | e cell<br>row and<br>of the                                                                                                    | 1 Member                                                                                                    | B C D                                                                                                    | Provider      Provider      Clinic      STOKES, CATHERINE O.      INTERMO                                                                                                    | Freeze Top Row<br>Keep the top row visible while sc<br>the rest of the worksheet.<br>Freeze First Column visible whi<br>through the rest of the worksheet                                                                                                    | rolling through                                                                                          | 3                               |
| freeze.                                                                                   | want to                                                                                                    | 3                                                                                                    |                                                                                                    | MARTIS, KATE INTERMO<br>MILLIGAN, MARK K. INTERMO                                                                                                    | DUNTAIN COTTONWOOD FAMILY PRACTIC                                                                                                    | Diabetes Care: Kidney<br>Health Eval (KED ) May-12<br>Well-Care Visits: 12-17<br>Years (WCV_17 ) Jul-16- |                                 |
|                                                                                           |                                                                                                    | 6                                                                                                    |                                                                                                    | VALENTINE, D. MARK M INTERMO<br>CARROLL, TYLER S. INTERMO                                                                                                    | DUNTAIN ALTA VIEW CLINIC                                                                                                    | Well-Care Visits: 3-11 Years<br>(WCV_11) Nov-14<br>Cancer Screening:<br>Colorectal (COL) Apr-11          |                                 |
|                                                                                           |                                                                                                    | 7                                                                                                    |                                                                                                    | EDMUNDS, ALYSON E.                                                                                                    | DUNTAIN ALTA VIEW CLINIC                                                                                                    | Well-Care Visits: 18-21       Years (WCV_21)       Aug-6-       Cancer Screening:                        |                                 |

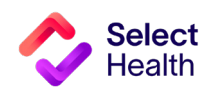

**Questions about the Behavioral Health Program?** 

Contact your Provider Quality Performance representative (qualityprovider@selecthealth.org)

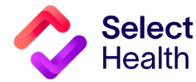